## How to Access Assessment Calendar in Outlook (Application)

|             | <b>ප</b> ව ⊽                        | 𝒫 Search                                                                                                    |                                                                                                    | < _ |
|-------------|-------------------------------------|----------------------------------------------------------------------------------------------------|----------------------------------------------------------------------------------------------------|-----|
|             | File Home Send / Receive            | Folder View Help                                                                                                    |                                                                                                    |     |
|             | New New<br>Email Items -            | Image: Process of the second depined on the second depined depined d | Search People     AV     F       Address Book     Read     Translate       Filter Email ~     Aloud         Find     Frage         Find     Frage                                                                                                    |     |
|             | New Delete                          |                                                                                                    |                                                                                                    | ^   |
|             | > Favorites                         | All Unread                                                                                                    | By Date 🗸 🔍                                                                                                    |     |
|             |                                     | · · · · · · · · · · · · · · · · · · ·                                                                                                    | Received 🔻 Size Cat Mention                                                                                                    | -   |
|             | ∨s                                  |                                                                                                    |                                                                                                    |     |
|             |                                     |                                                                                                    | Mon 8/23/2021 3:0 109                                                                                                    |     |
|             |                                     |                                                                                                    | Mon 8/23/2021 5:5 122                                                                                                    |     |
|             |                                     |                                                                                                    | ect Mon 8/23/2021 2:5 108                                                                                                    |     |
|             |                                     |                                                                                                    | Mon 8/23/2021 2:3 152                                                                                                    |     |
| Stop 1      |                                     | Þ                                                                                                    | Mon 8/23/2021 2:2 83 KB                                                                                                    |     |
| Step I –    | ×                                   |                                                                                                    | Mon 8/23/2021 2:1 106                                                                                                    |     |
| Navigate to |                                     | <u> </u>                                                                                                    | Dist Mon 8/23/2021 2:0 127                                                                                                    |     |
| Calendarin  |                                     |                                                                                                    | Mon 8/23/2021 1:5 200                                                                                                    |     |
| Calendarin  |                                     |                                                                                                    | Mon 8/23/2021 10: 82 KB                                                                                                    | -   |
| Outlook     |                                     |                                                                                                    |                                                                                                    |     |
|             |                                     |                                                                                                    | $\begin{array}{c c} & & \\ \hline & & \\ \hline \hline & & \\ \hline & & \\ \hline & & \\ \hline & & \\ \hline & & \\ \hline & & \\ \hline & & \\ \hline & & \\ \hline & & \\ \hline & & \\ \hline & & \\ \hline & & \\ \hline & & \\ \hline & & \\ \hline & & \\ \hline & & \\ \hline & & \\ \hline & & \\ \hline & & \\ \hline \hline & & \\ \hline & & \\ \hline & & \\ \hline \hline \\ \hline & & \\ \hline \hline \\ \hline \\$ |     |
|             |                                     |                                                                                                    | INOT 0/23/2021 2.20 FW                                                                                                    |     |
|             |                                     |                                                                                                    | Expires 8/25/2022                                                                                                    |     |
|             |                                     | Suggested Meetings                                                                                                    | + Get more add-ins                                                                                                    |     |
|             | 🗹 🗑 x <sup>q</sup> …                |                                                                                                    |                                                                                                    |     |
|             | Items: 89 Unread: 10 🚨 Reminders: 2 | 2 All folders are up to da                                                                                                    | te. Connected to: Microsoft Exchange 🔲 🗐 – — + 100%                                                                                                    | 6   |

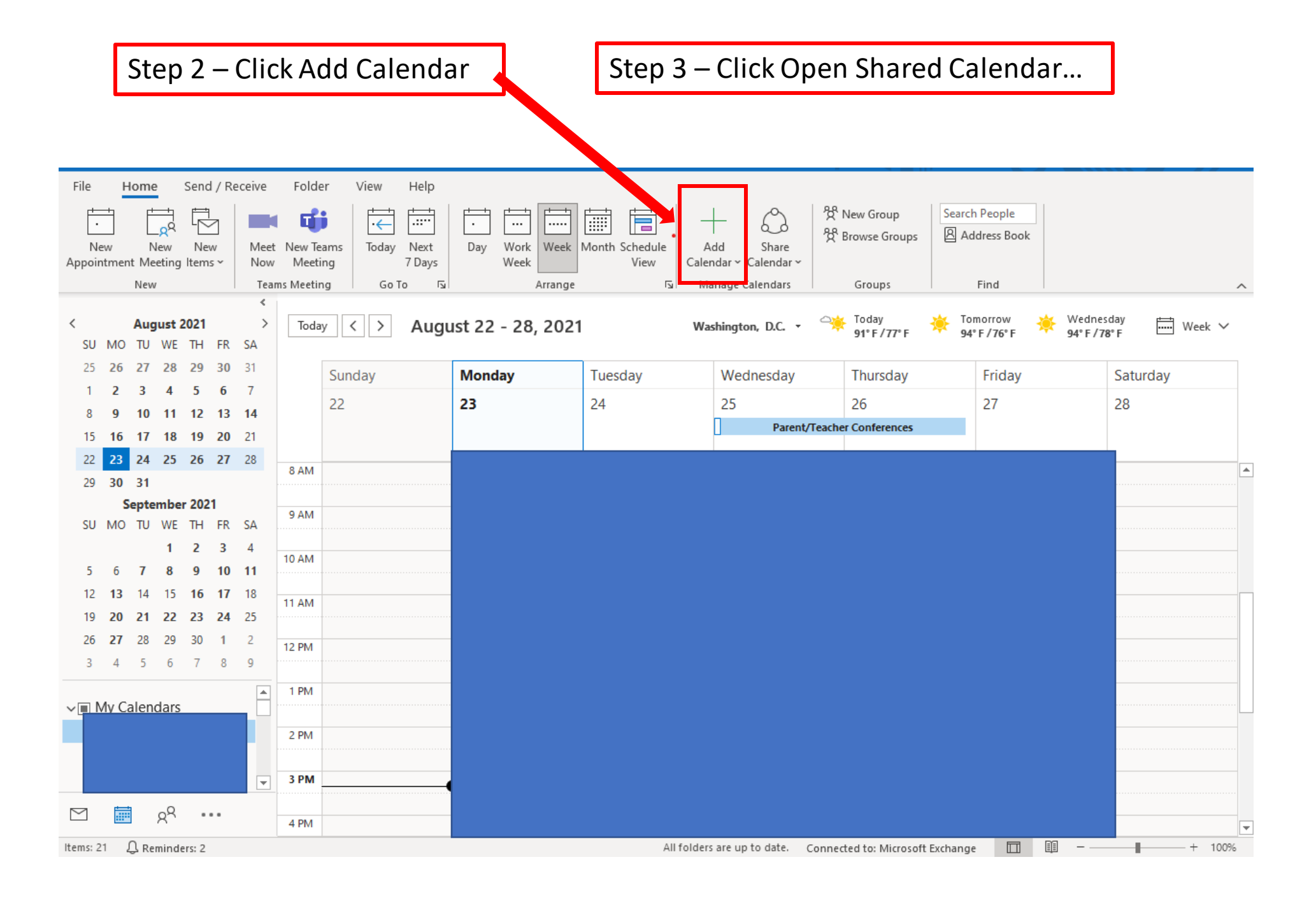

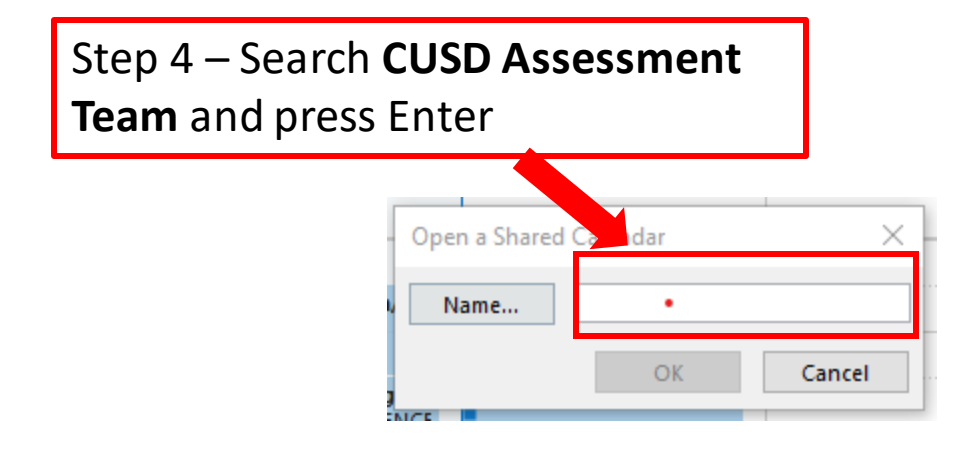

#### Step 6 – Select CUSD Assessment Team Check Names $\times$ Microsoft Outlook und more than one "cusd assessment team". Select the address use: Name Title Q CUSD Assessment Team g<sup>R</sup> CUSD Assessment Team Group < > Show More Names... New Contact... Properties OK Cancel

### Step 6 –Locate **CUSD Assessment Team** in your list of calendars

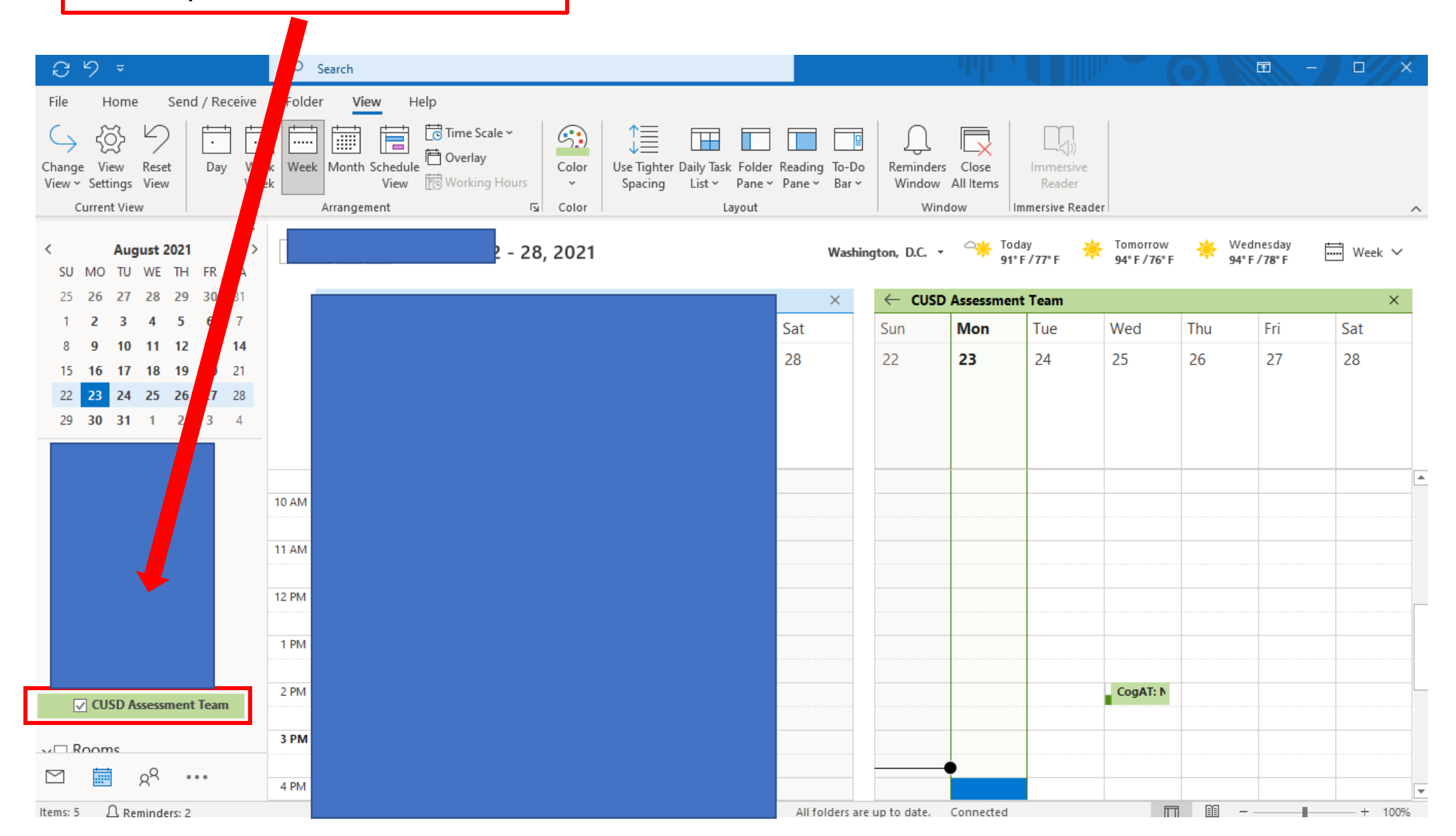

![](_page_4_Figure_0.jpeg)

### The CUSD Assessment Calendar will overlay on top of your personal calendar and is set to VIEW only.

| Toda  | y < > Augus           | t 22 - 28, 2021                 |                      | Washington, D.C. 🔻              | , 🍑 Today<br>91° F / 77° F | Fomorrow 🔆 Wea<br>94° F / 76° F 94° F | Inesday ↓ Week ✓       |  |  |
|-------|-----------------------|---------------------------------|----------------------|---------------------------------|----------------------------|---------------------------------------|------------------------|--|--|
|       | Calendar - sax.adam@d | cusd80.com $\times \rightarrow$ | CUSD Assessment Team | ×                               |                            |                                       |                        |  |  |
|       | Sunday                | Monday                          | Tuesday              | Wednesday                       | Thursday                   | Friday                                | Saturday               |  |  |
|       | 22                    | 23                              | 24                   | 25                              | 26                         | 27                                    | 28                     |  |  |
|       | ← From Jul 12         |                                 |                      | AZELLA KPT Field Test           |                            |                                       | To Sep 17 $ ightarrow$ |  |  |
|       | ← From Aug 2          |                                 | K                    | 1 SchoolCity Exposure Windo     | ow #1                      |                                       | To Sep 17 $ ightarrow$ |  |  |
|       | ← From Aug 2          |                                 | K-3 CORE             | Literacy Library (Identified St | tudents Only)              |                                       | To Sep 3 $ ightarrow$  |  |  |
|       | ← From Aug 2          |                                 | 2-6 Sch              | oolCity Benchmark #1            |                            |                                       |                        |  |  |
|       |                       |                                 | '                    |                                 | • •                        |                                       |                        |  |  |
|       |                       |                                 |                      |                                 |                            |                                       |                        |  |  |
| 10 AM |                       |                                 |                      |                                 |                            |                                       | -                      |  |  |
|       |                       |                                 |                      |                                 |                            |                                       |                        |  |  |
| 11 AM |                       |                                 |                      |                                 |                            |                                       | -                      |  |  |
|       |                       |                                 |                      |                                 |                            |                                       |                        |  |  |
| 12 PM |                       |                                 |                      |                                 |                            |                                       |                        |  |  |
|       |                       |                                 |                      |                                 |                            |                                       |                        |  |  |
| 1 PM  |                       |                                 |                      |                                 |                            |                                       |                        |  |  |
|       |                       |                                 |                      |                                 |                            |                                       |                        |  |  |
| 2 PM  |                       |                                 |                      |                                 |                            |                                       | -                      |  |  |
|       |                       |                                 |                      |                                 |                            |                                       |                        |  |  |
| 3 PM  |                       |                                 |                      |                                 |                            |                                       |                        |  |  |
|       |                       |                                 |                      |                                 |                            |                                       |                        |  |  |
|       |                       | Pillin de trad                  |                      | All folders are up to date.     | Connected                  | <b>— —</b>                            |                        |  |  |

# How to Access Assessment Calendar in Outlook (Web-Based)

![](_page_6_Figure_1.jpeg)

|            |          | $\overline{\mathbf{O}}$                                   | Outlook 🔎 Search      |         |                     |     | 🖽 Meet Now |                   | 1 5       | Q  | ©≊ ?     | SA SA  | )           |   |
|------------|----------|-----------------------------------------------------------|-----------------------|---------|---------------------|-----|------------|-------------------|-----------|----|----------|--------|-------------|---|
|            |          | New event                                                 | 토 To                  | day 🤶 - | → August 22–28, 202 | 1 🗸 |            |                   |           |    | 🛗 Week   | ∨ 🖻 Sh | are 🖧 Print | t |
|            |          | <ul> <li>✓ August 2021</li> </ul>                         | $\uparrow \downarrow$ | 22 Sun  | Aug 23 Mon          |     | *          | 25 Wed            | 26 Thu    | 27 | ¢<br>Fri | 28 s   | at          |   |
| Step 2 –   | ٩٩       | SMTWT<br>12345                                            | F S                   |         |                     |     |            | Parent/Teacher Co | nferences |    |          |        |             |   |
| Select Add | 0        | 8 9 10 11 12                                              | 13 14<br>4 PM         |         |                     |     |            |                   |           |    |          |        |             |   |
| calendar   | ~        | 15 16 17 18 19<br>22 <b>23</b> 24 25 26                   | 20 21<br>27 28        |         |                     |     |            |                   |           |    |          |        |             |   |
|            | <b>W</b> | 29 30 31 1 2                                              | 3 4 <sup>5 PM</sup>   |         |                     |     |            |                   |           |    |          |        |             |   |
|            |          |                                                           | 6 PM                  |         |                     |     |            |                   |           |    |          |        |             |   |
|            | 0        | Add calendar                                              | 7 PM                  |         |                     |     |            |                   |           |    |          |        |             |   |
|            | N        | ✓ My calendars                                            |                       |         |                     |     |            |                   |           |    |          |        |             |   |
|            |          | <ul> <li>Calendar</li> <li>United States holic</li> </ul> | 8 PM                  |         |                     |     |            |                   |           |    |          |        |             |   |
|            |          | <ul> <li>Birthdays</li> </ul>                             | 9 PM                  |         |                     |     |            |                   |           |    |          |        |             |   |
|            |          |                                                           | 10 PM                 |         |                     |     |            |                   |           |    |          |        |             |   |
|            |          |                                                           | 11.0M                 |         |                     |     |            |                   |           |    |          |        |             |   |
|            | Waiting  | for outlook.office.com                                    |                       |         |                     |     |            |                   |           |    |          |        |             |   |

![](_page_8_Figure_0.jpeg)

Step 7 – Locate the CUSD Assessment Calendar from your list of calendars to toggle on and off